・Safari 🕜 をクリックしURLに「Chrome」に入力してダウンロードします。

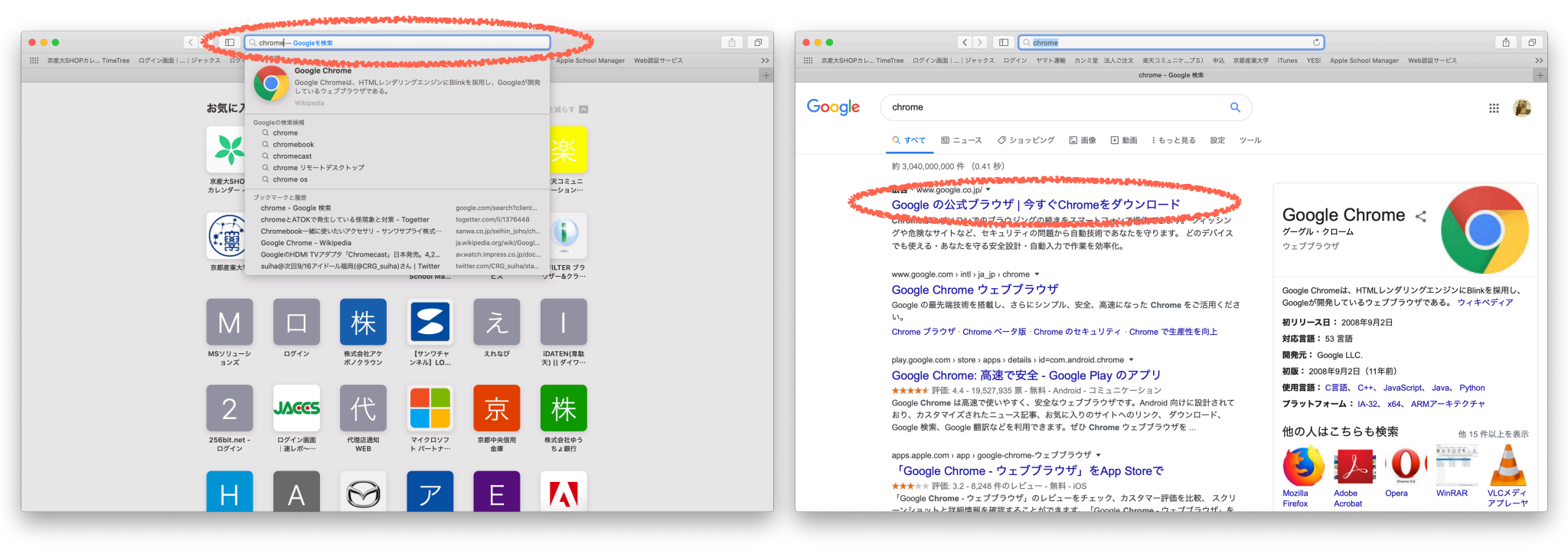

## ・画面の指示に従いダウンロードします。

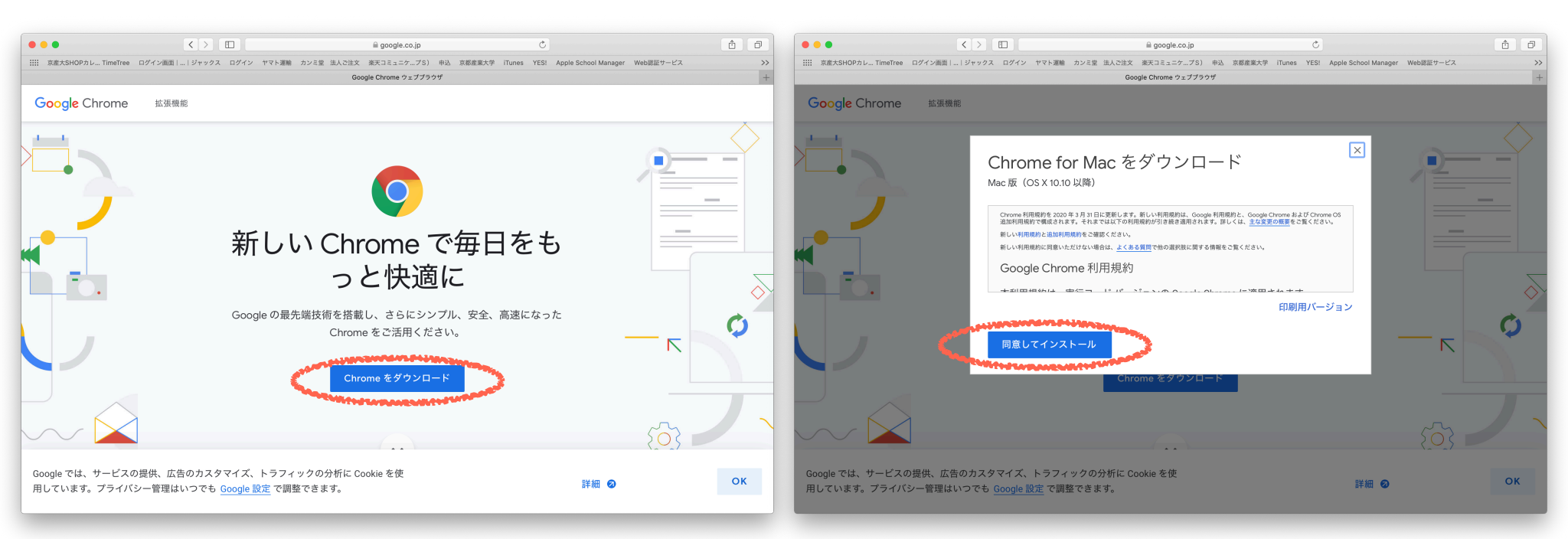

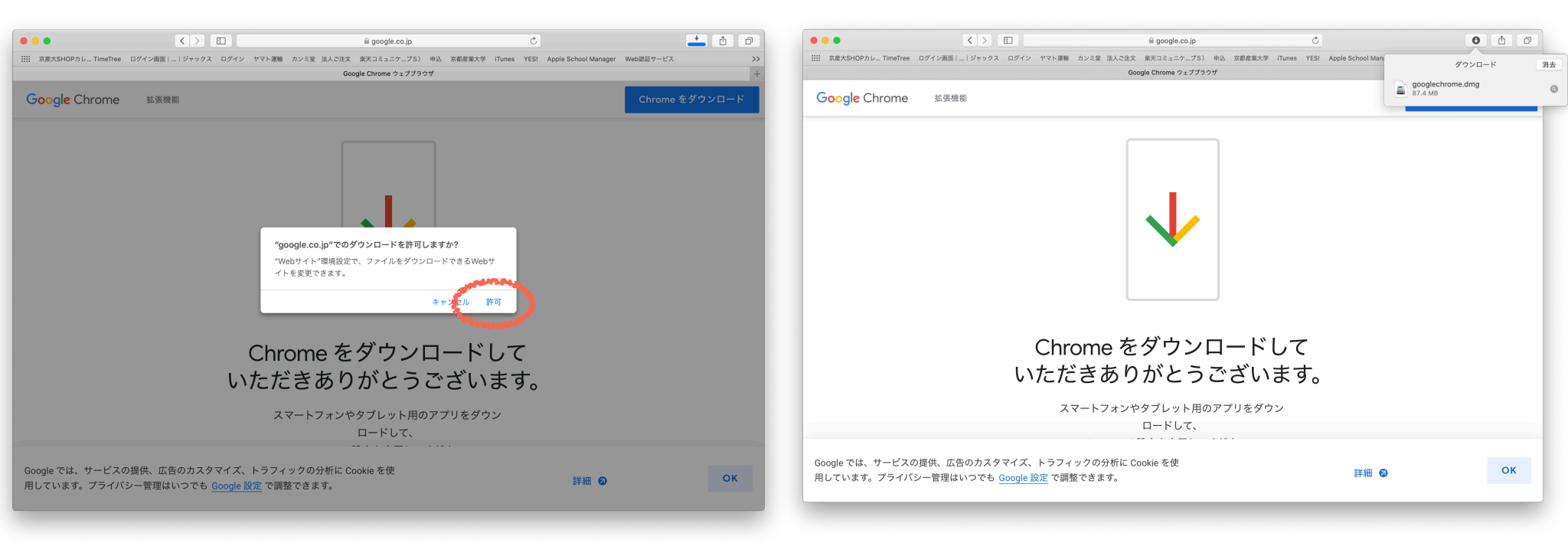

## ・右上のダウンロードボタンをクリックし、ダウンロードしたChrome ファイルをダブルクリックします。

|                               |                                                          | accorde co in the               | 0                                                                                                    |          |                            |    |
|-------------------------------|----------------------------------------------------------|---------------------------------|----------------------------------------------------------------------------------------------------|----------|----------------------------|----|
| iiii 京産大SHOPカレ TimeTree       | ョ ログイン面面     ジャックス ログイン ヤマト運輸 カン                         | - 500 (1000)                    | Apple School Man                                                                                                    |          |                            |    |
|                               |                                                          | Google Chrome ウェブブラウザ           | Construction of the second second sec | 消去       |                            |    |
| Google Chrome                 | 拡張機能                                                     |                                 | googlechrome.dmg<br>87.4 MB                                                                                                    | <u> </u> |                            |    |
|                               |                                                          |                                 |                                                                                                    |          |                            |    |
|                               |                                                          |                                 |                                                                                                    |          | "googlechrome.dmg"を開いています. |    |
|                               |                                                          |                                 |                                                                                                    |          |                            | ++ |
|                               |                                                          |                                 |                                                                                                    |          | 検証中                        |    |
|                               | Chror<br>いただき                                            | me をダウンロードして<br>きありがとうございます。    |                                                                                                    |          |                            |    |
|                               | スマー                                                      | - トフォンやタブレット用のアプリをダウン<br>ロードして、 |                                                                                                    |          |                            |    |
| Google では、サービス<br>用しています。プライノ | の提供、広告のカスタマイズ、トラフィック<br>《シー管理はいつでも <u>Google 設定</u> で調整で | 7の分析に Cookie を使<br>きます。         | 詳細 🥥                                                                                                    | ок       |                            |    |

## ・Chromeアイコンをフォルダに移動させインストールします。

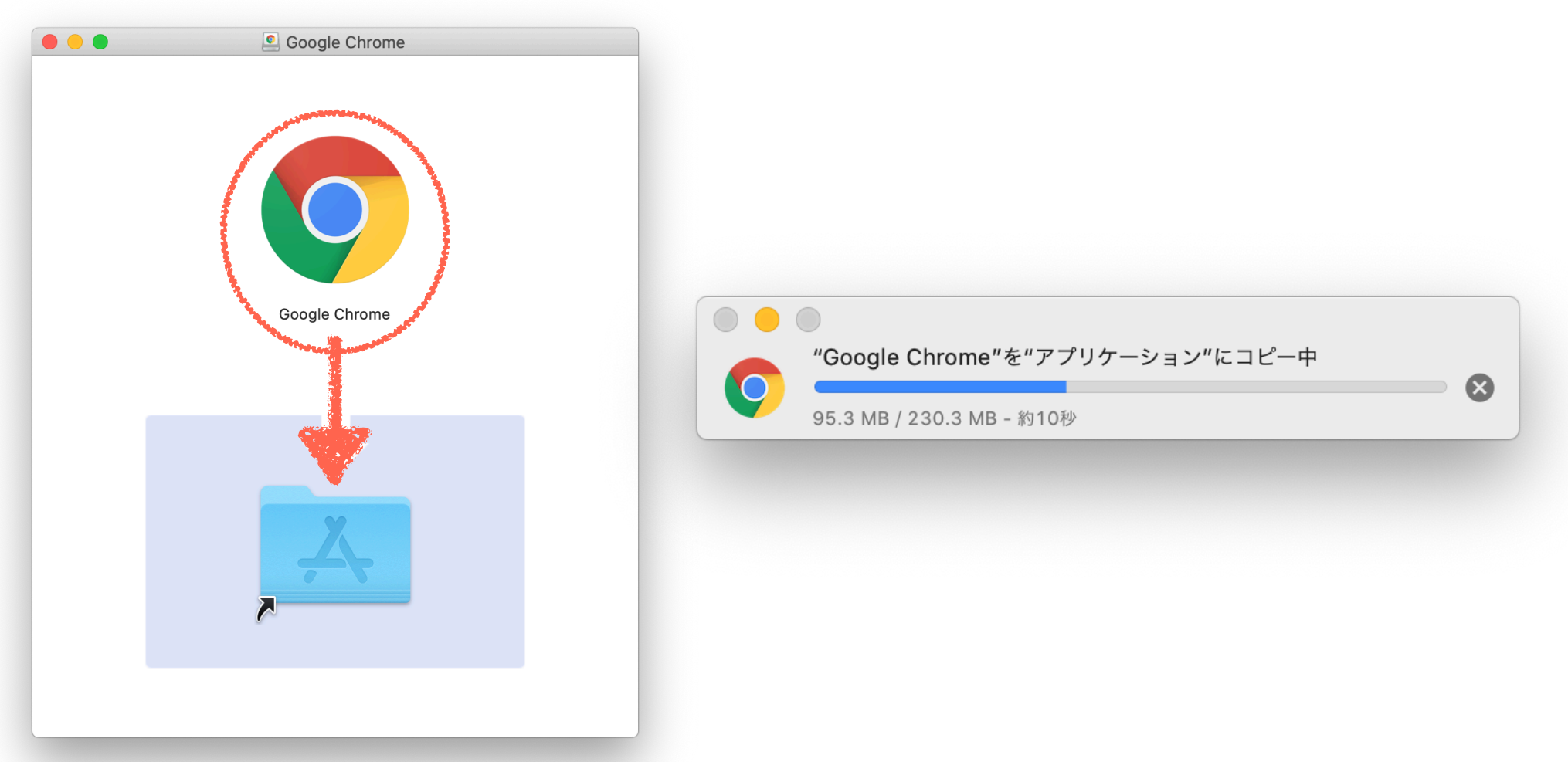

## ・インストール完了後、Chromeアイコンをクリックします。起動時に メッセージ出るので「開く」をクリックします。

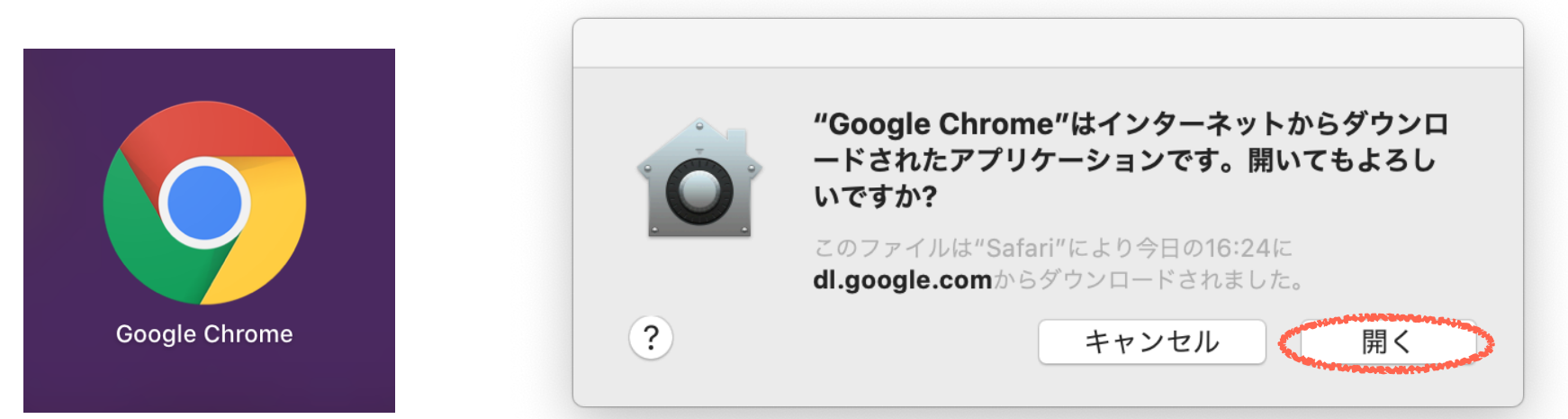

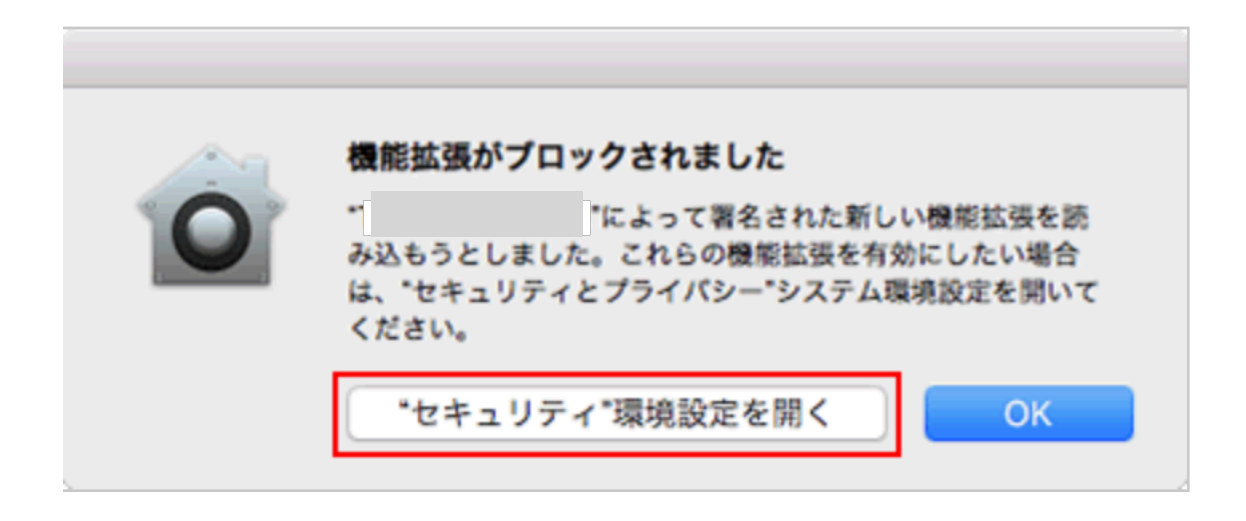

左下の「変更するにはカギをクリックします。」を解除して 「一般」の「ダウンロードしたアプリケーションの実行許可」の「許可」

をクリックしてください。

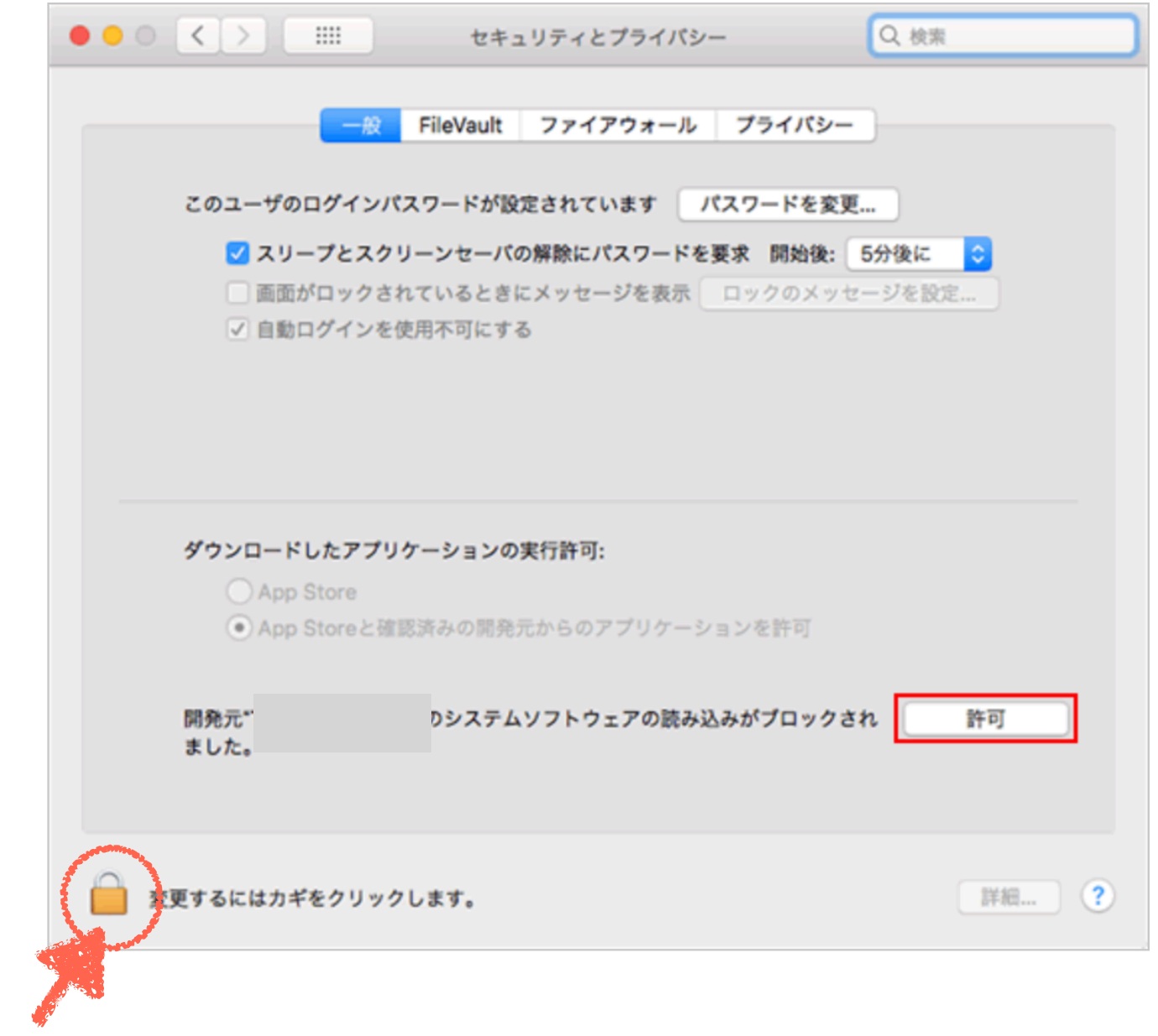

クリック後、求められるパスワードはログインパスワードです。